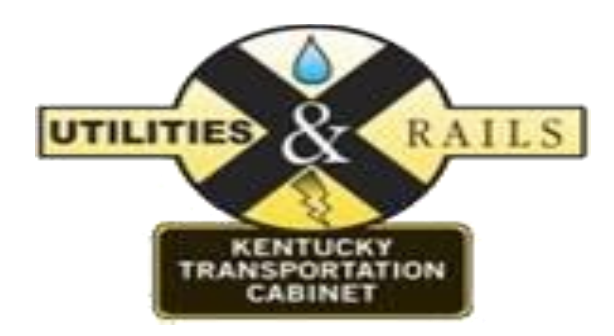

## KENTUCKY UTILITIES AND RAIL TRACKING SYSTEM (KURTS)

# CONSTRUCTION STAGE

Version 1.0

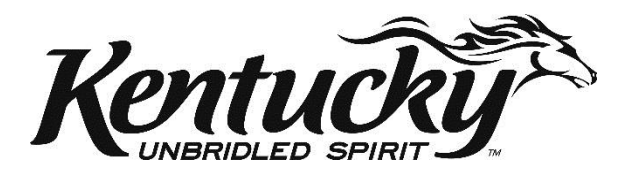

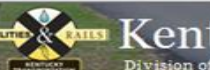

## entucky Utilities and Rail Tracking System (KURTS

| Version | Change<br>Date | Author       | Change            |
|---------|----------------|--------------|-------------------|
| 1.0     | 2/8/2014       | Robert Gaetz | Document creation |
|         |                |              |                   |

The Construction stage works with executed agreements to manage invoices, change orders and work inspections. The Construction stage links with the Emars accounting system to track invoice and change order status changes.

### CONSTRUCTION STAGE

| Project | status P<br>t ID: 05-41<br>Info: 1 265 | Descri<br>(DESIG<br>BMP: 2 | iption: SNYDER<br>SNED WITH 5-2:<br>26.6450 EMP: 21 | FREEWAY; RECO<br>1.00); ALT. 1 IMP<br>6.9450 | ON Agreements/Ap<br>ONSTRUCT I-265/US-60 IN<br>PROVEMENTS ON SOUTH S<br>ON SOUTH S<br>ON S<br>ON S<br>ON S | IDE. (2006BOI  | TO ENHANCE CAP<br>PP) (TO BE LET W | ACITY AND SAFE<br>ITH 5-2054). |
|---------|----------------------------------------|----------------------------|-----------------------------------------------------|----------------------------------------------|----------------------------------------------------------------------------------------------------|----------------|------------------------------------|--------------------------------|
| Count   | y: JEFFERSON                           | Lettin                     | g Date: 2011-0                                      | 2-09 Pr                                      | e. L/G Date: 2005-09-23                                                                                                    | Autho          | rization#: 61690                   | RR:                            |
|         | Utility Name                           | e Documen                  | it Type                                             |                                              | Document Number                                                                                                    | Amount         | WorkStatus                         |                                |
|         | XYZ Utility                            | KRS 177 V                  | Vork In Highway                                     | y Contract Agree                             | 1100002884                                                                                                    | \$12,400.00    |                                    |                                |
|         | XYZ Utility                            | KRS 179 L                  | ump Sum Agree                                       | ement                                        | XCONST0921110020001K                                                                                                    | \$7,348,725.00 | D                                  |                                |
|         | XYZ Utility                            | KRS 179 V                  | Vork In Highway                                     | y Contract Agree                             | 1100002884                                                                                                    | \$12,400.00    |                                    |                                |
|         | XYZ Utility                            | KRS 179 K                  | (eep Cost Agree                                     | ement                                        | XCONST0921110020001K                                                                                                    | \$7,348,725.00 | b                                  |                                |
|         | XYZ Utility                            | KRS 177 E                  | ingineering Serv                                    | vice Agreement                               | 1100003208                                                                                                    | \$83,000.00    | 100%                               |                                |
|         | XYZ Utility                            | KRS 177 K                  | (eep Cost Agree                                     | ement                                        | 1100003208                                                                                                    | \$83,000.00    | 100%                               |                                |
|         | XYZ Utility                            | KRS 179 E                  | ingineering Serv                                    | vices Agreement                              | 1100002884                                                                                                    | \$12,400.00    |                                    |                                |
|         |                                        |                            |                                                     |                                              |                                                                                                    |                |                                    |                                |
|         |                                        |                            |                                                     |                                              |                                                                                                    |                |                                    |                                |

**To Upload a submitted change order** locate and expand the targeted utility company and browse for the signed change order.

| Change | Orders  |        |                     |  |  |  |
|--------|---------|--------|---------------------|--|--|--|
| CO#:   | Amount: | Browse | Upload Change Order |  |  |  |

Note: the change order should be signed and approved by both the utility company and Cabinet administration.

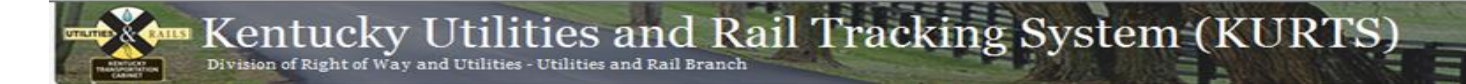

Enter the Change order number, amount and click the Upload Change Order button

|      | CO# | Net   | Increase | Net Decrease | Status | Date  | Received | Date | Executed |
|------|-----|-------|----------|--------------|--------|-------|----------|------|----------|
|      |     | nee   | Increase | het beerease | Status | Date  | Received | Date | Executed |
| View | 1   | \$10, | 000.00   | \$0.00       | Signed | 2/15/ | 2014     |      |          |

The KURTS system will daily query Emars seeking a match depending on project, PO2#, change order number and amount of change.

When a match is successful KURTS will change the status from signed to executed and populate the date executed.

|      | CO# | Net   | Increase | Net Decrease | Status   | Date   | Received | Date Execut | ed |
|------|-----|-------|----------|--------------|----------|--------|----------|-------------|----|
| View | 1   | \$86, | 482.47   | \$0.00       | Executed | 2/7/20 | 014      | 1/30/2013   |    |
|      |     |       |          |              |          |        |          |             |    |

The change order is made available for as 'read only' to the utility company via the project status screen.

To approve a pending invoice locate and click the Review link located to the left of the targeted invoice.

| Invoic | es   |       |      |            |         |        |           |               |                |             |
|--------|------|-------|------|------------|---------|--------|-----------|---------------|----------------|-------------|
|        |      | Supp. | Info | Date Rec'd | Status  | Туре   | PRC#/INV# | Check/EFT#    | Amount         | Date Exec'd |
| Review | Edit | View  |      | 2/7/2014   | Paid    | Parti  | 200120000 | 0000000178653 | 270 486 482 47 | 2/20/2013   |
| Review | Edit | View  |      | 2/15/2014  | Pending | F      | P         | ending Inv    | /oice          |             |
| Review | Edit | View  |      | 2/7/2014   | Paid    | Partia | 300146067 | 000000178880  | 10 \$255,900.2 | 1 3/7/2013  |

entucky Utilities and Rail Tracking System (KURTS

Invoice are reviewed and approved by the District Utility Supervisor, Project Development Branch Manager, Utility Branch manager and Division of Right of Way Director.

| TOTAL BILLS TO DATE             | \$428,865.15                   | TOTAL FROM PG 2<br>TOTAL:                                                        | \$0.00<br>\$612,391.47                                                |   |
|---------------------------------|--------------------------------|----------------------------------------------------------------------------------|-----------------------------------------------------------------------|---|
|                                 | FOR CAB                        | INET USE <u>ONLY</u> :                                                           |                                                                       |   |
|                                 |                                |                                                                                  |                                                                       |   |
| District Utility Super          | visor                          |                                                                                  |                                                                       |   |
| The District Utility Supervisor | has not yet reviewed this Inv  | voice.                                                                           |                                                                       |   |
| Project Developmen              | t Branch Manager               |                                                                                  |                                                                       |   |
| The Project Development Bra     | nch Manager has not yet rev    | iewed this Invoice.                                                              |                                                                       |   |
| Area Coordinator                |                                |                                                                                  |                                                                       |   |
| Reviewed/Recommen               | ded 🔍 Resubmit                 |                                                                                  |                                                                       |   |
| Comments:                       |                                | - 10                                                                             |                                                                       |   |
|                                 |                                | *                                                                                |                                                                       |   |
| Utility Branch Manag            | er                             |                                                                                  |                                                                       |   |
| The Utility Branch Manager ha   | as not yet reviewed this Invoi | ice.                                                                             |                                                                       |   |
| Right Of Way Directo            | or                             |                                                                                  |                                                                       |   |
| The Right Of Way Director ha    | s not yet reviewed this Invoid | ce.                                                                              |                                                                       |   |
| Invoices are approve            | d electronically by defau      | lt. Approve by sign                                                              | ature instead?                                                        |   |
| Save Clear Selection            | s Return                       |                                                                                  |                                                                       |   |
|                                 |                                | Kentucky Transporta                                                              | ation Cabinet                                                         |   |
|                                 | © 20                           | 200 Mero Street, Fran<br>12 Commonwealth of Kent<br>Privacy   Security   Disclai | kfort, KY 40622<br>tucky. All rights reserved<br>imer   Accessibility | d |
|                                 |                                |                                                                                  |                                                                       |   |

#### **Electronic Approval:**

Each roles must access the KURTS application and approve or request a resubmission by clicking the Reviewed/Recommended or Approve or the Resubmit radio buttons.

#### Signed Approval:

If the invoice has been approved by the Cabinet administration by obtaining signature click the 'invoices are approved electronically be default. Approve by signature instead?' radio button. This action will default the approvals by the user whom clicked the radio button.

**To link approved invoice to Emars** return to the Construction home screen, locate the targeted invoice and click the Edit link located to the right of the Review link for the invoice.

| Invoices                    |               |               |         |         |            |                 |              |                |
|-----------------------------|---------------|---------------|---------|---------|------------|-----------------|--------------|----------------|
|                             | Supp.<br>Info | Date<br>Rec'd | Status  | Туре    | PRC#/INV#  | Check/EFT#      | Amount       | Date<br>Exec'd |
| Review Edit                 | View          | 2/7/2014      | Paid    | Partial | 1300138088 | 000000017865370 | \$86,482.47  | 2/20/2013      |
| <u>Review</u> Update Cancel | View          | 2/15/2014     | Pending | Partial |            |                 | \$86,482.47  |                |
| Review Edit                 | View          | 2/7/2014      | Paid    | Partial | 1300146067 | 00000017888010  | \$255,900.21 | 3/7/2013       |

Enter the PRC# obtained from Emars in the PRC#/INV# field. Review for accuracy and click the Update button to save the entry.

| Invoice  | 5        |                 |        |         |            |                 |              |             |
|----------|----------|-----------------|--------|---------|------------|-----------------|--------------|-------------|
|          | Supp.    | Info Date Rec'o | Status | Туре    | PRC#/INV#  | Check/EFT#      | Amount       | Date Exec'd |
| Review E | dit View | 2/7/2014        | Paid   | Partial | 1300138088 | 000000017865370 | \$86,482.47  | 2/20/2013   |
| Review E | dit View | 2/15/2014       | Paid   | Partial | 1300138088 | 00000017865370  | \$86,482.47  | 2/20/2013   |
| Review E | dit View | 2/7/2014        | Paid   | Partial | 1300146067 | 00000017888010  | \$255,900.21 | 3/7/2013    |

The KURTS application will query Emars for project, PO2# and PRC# having a status of paid and having a value in the date executed field. If a match is found the status of the invoice is changed from pending to paid and the appropriate fields are populated with the Emars values.

To add an inspection expand the targeted agreement and click the Add Inspection button.

| HOME CONTACTS MAS                                                                                                    | TER REPORTS                                            |                                          |                                                      | Welcome Rebe  | cca Miller! [ <u>Change F</u> | assword   Sign ( |
|----------------------------------------------------------------------------------------------------|--------------------------------------------------------|------------------------------------------|------------------------------------------------------|---------------|-------------------------------|------------------|
| Project ID: <u>12-263.8</u>                                                                                                    | Description: PIKE<br>STATION 885+00 M                  | VILLE TO VA. STATE<br>NEAR KY 1373 (SECT | E LINE; US 460/KY 80 FROM<br>TION 8A).               |               | EAR FLAT FORK TO BEAN         | ER CREEK         |
| County: PIKE                                                                                                    | Letting Date: 201                                      | 3-10-25                                  | Pre. L/G Date: 1999-02-0                             | 1 Autho       | rization#: 51221              | RR: N            |
| Inspection Started:                                                                                                    |                                                        | To:                                      |                                                      |               |                               |                  |
| Date Started:                                                                                                    |                                                        | Date Suspende                            | ed:                                                  | -             |                               |                  |
| Date Resumed:                                                                                                    |                                                        | Date Complete                            | ed:                                                  | -             |                               |                  |
| Percent Complete:                                                                                                    |                                                        | Contains and all                         |                                                      |               |                               |                  |
| Ahead Of Schedule: 📃<br>Reason for Delay:                                                                                                    |                                                        |                                          |                                                      |               |                               |                  |
|                                                                                                    |                                                        |                                          | *                                                    |               |                               |                  |
|                                                                                                    |                                                        |                                          | -                                                    |               |                               |                  |
| Notes:                                                                                                    |                                                        |                                          |                                                      |               |                               |                  |
|                                                                                                    |                                                        |                                          |                                                      |               |                               |                  |
|                                                                                                    |                                                        |                                          | -                                                    |               |                               |                  |
| +/-<br>Work Force Details                                                                                                    | s                                                      |                                          |                                                      |               |                               |                  |
| WORK FORCE DETAILS                                                                                                    | s                                                      | Н                                        | lours Worked                                         |               |                               |                  |
| +/-<br>WORK FORCE DETAIL:<br>Classificatio                                                                                                    | s                                                      | Н                                        | lours Worked                                         | _             |                               |                  |
| +/-<br>WORK FORCE DETAIL:<br>Classificatio<br>Add<br>Equipment Details                                                                                                    | s                                                      | H                                        | lours Worked                                         |               |                               |                  |
|                                                                                                    | n<br>                                                  | H                                        | iours Worked                                         |               |                               |                  |
| +/-<br>WORK FORCE DETAILS<br>Classificatio<br>Add<br>Equipment Details                                                                                                    | n                                                      | H                                        | lours Worked<br>Hours Worked                         |               |                               |                  |
| +/-<br>WORK FORCE DETAIL:<br>Classificatio<br>Add<br>Equipment Details<br>±/-<br>EQUIPMENT DETAILS<br>Add<br>Work Observed                                                                                                    | n<br>i<br>ize                                          | H                                        | iours Worked<br>Hours Worked                         |               |                               |                  |
| +/-<br>WORK FORCE DETAIL:<br>Classificatio<br>Add<br>Equipment Details<br>±/-<br>EQUIPMENT DETAILS<br>Add<br>Work Observed<br>±/-                                                                                                    | n                                                      | H                                        | iours Worked<br>Hours Worked                         |               |                               |                  |
| EQUIPMENT DETAILS                                                                                                    | n                                                      | H                                        | iours Worked<br>Hours Worked                         |               |                               |                  |
| EQUIPMENT DETAILS                                                                                                    | n<br>iize<br>ETAILS                                    | , , , , , , , , , , , , , , , , , , ,    | iours Worked<br>Hours Worked<br>Quantity             | Units         |                               |                  |
| +/-<br>WORK FORCE DETAILS<br>Classificatio<br>Add<br>Equipment Details<br>±/-<br>EQUIPMENT DETAILS<br>Add<br>Work Observed<br>±/-<br>WORK Observed D<br>Size<br>Add                                                                       | n<br>iize<br>ETAILS                                    | H                                        | lours Worked<br>Hours Worked<br>Quantity             | Units         |                               |                  |
| +/-<br>WORK FORCE DETAIL:<br>Classificatio<br>Add<br>Equipment Details<br>±/-<br>EQUIPMENT DETAILS<br>Type And S<br>Add<br>Work Observed<br>±/-<br>WORK Observed D<br>±/-<br>Size<br>Add<br>Materials Remov                               | n iize ETAILS Description red                          | H                                        | lours Worked<br>Hours Worked<br>Quantity             | Units<br>Sele | act 💌                         |                  |
| +/-<br>WORK FORCE DETAIL:<br>Classificatio<br>Add<br>Equipment Details<br>±/-<br>EQUIPMENT DETAILS<br>Type And S<br>Add<br>Work Observed<br>±/-<br>WORK Observed D<br>±/-<br>Size<br>Add<br>Materials Remov                               | n iize ETAILS Description ed                           | H                                        | lours Worked<br>Hours Worked<br>Quantity             | Units<br>Sele | ect 💌                         |                  |
| ±/-<br>WORK FORCE DETAIL:<br>Classificatio<br>Add<br>Equipment Details<br>±/-<br>EQUIPMENT DETAILS<br>Add<br>Work Observed<br>±/-<br>WORK Observed<br>±/-<br>WORK Observed<br>±/-<br>Materials Removi                                     | s n ize ETAILS Description ed Details                  |                                          | iours Worked<br>Hours Worked<br>Quantity             | Units         | ect 💌                         |                  |
| ±/-<br>WORK FORCE DETAIL:<br>Classificatio<br>Add<br>Equipment Details<br>±/-<br>EQUIPMENT DETAILS<br>Add<br>Work Observed<br>±/-<br>WORK Observed<br>±/-<br>WORK Observed<br>±/-<br>Materials Removed<br>±/-<br>Materials Removed<br>±/- | n iize ETAILS Description ved Description              |                                          | iours Worked<br>Hours Worked<br>Quantity<br>Quantity | Units<br>Sele |                               |                  |
| ±/-<br>WORK FORCE DETAILS<br>Classificatio<br>Add<br>Equipment Details<br>±/-<br>EQUIPMENT DETAILS<br>Add<br>Work Observed<br>±/-<br>WORK Observed D<br>Size<br>Add<br>Materials Remove<br>±/-<br>Materials Remove<br>±/-                 | n itize ETAILS Description cod Description Description |                                          | iours Worked<br>Hours Worked<br>Quantity<br>Quantity | Units<br>Sele | ect 💌                         |                  |
| L/-<br>WORK FORCE DETAILS<br>Classificatio<br>Add<br>Equipment Details<br>L/-<br>EQUIPMENT DETAILS<br>Add<br>Work Observed<br>L/-<br>WORK Observed D<br>Size<br>Add<br>Materials Remov<br>L/-<br>Materials Remov                          | n iize ETAILS Description red Description Return       |                                          | lours Worked<br>Hours Worked<br>Quantity<br>Quantity | Units<br>Sele |                               |                  |

Enter inspection information and click Update button to save data.

Note: Each row must be saved by clicking Add button following data entry.